# Java错误或"Windows Error 3"的语音软件安装错误

## 目录

<u>简介</u> <u>先决条件</u> <u>使用的组件</u> <u>规则</u> <u>背景信息</u> **<u>简介</u>** 

本文解释如何强制audium.exe使用特定的Java安装,能够解决在一台安装有多个Java的计算机上的 某些问题。

# <u>先决条件</u>

#### 使用的组件

本文档中的信息基于Cisco Unified Call Services、通用版本和Cisco Unified Call Studio,通用版本。

#### <u>规则</u>

有关文档规则的详细信息,请参阅 <u>Cisco 技术提示规则。</u>

## <u>背景信息</u>

**症状:**用户使用Windows。在安装语音软件的时候出现错误显示,例如, 安装audium.exe或另一个 安装程序,指示一个Java问题。错误消息是这样的:

Windows error 3 occurred while loading the Java VM **解决方案:**语音安装程序可以被迫使用特定的Java安装而不是默认。这样,您可以确定使用一个被 支持的Java版本。遵循以下步骤:

- 1. 打开控制台,例如,**开始 >运行…… -> cmd**。
- 2. 导航至安装程序文件的位置。
- 3. 例如,运行安装程序和LAX\_VM选项,后面是所希望的java.exe完整路径。 audium.exe LAX\_VM "C:\Program Files\Java\j2re1.4.2\_08\bin\java.exe"